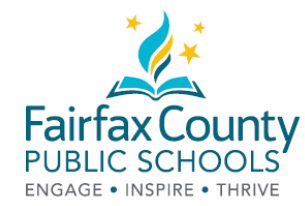

### eBooks پر FCPS Parent Resource Center چيک آؤٹ

# کرنے کا طریقہ

PRC کے پاس اب eBooks ہے!!! آپ کی مدد کے لیئے، نئے وسائل

1. ہمارا Library Catalog تلاش کریں: https://bit.ly/2Q0okFW

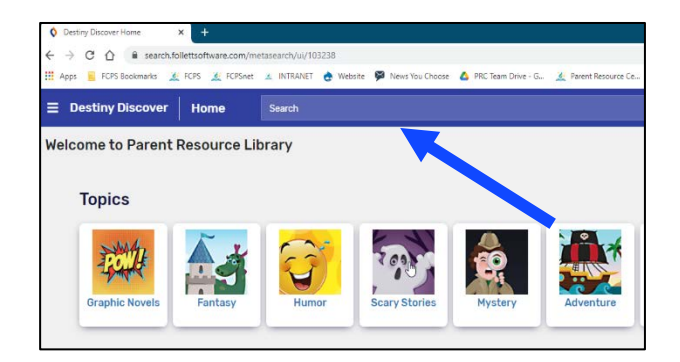

2. اپنی کتاب کے عنوان پر کلک کریں۔ eBook کے آئی کان کا نشان دیکھیں۔

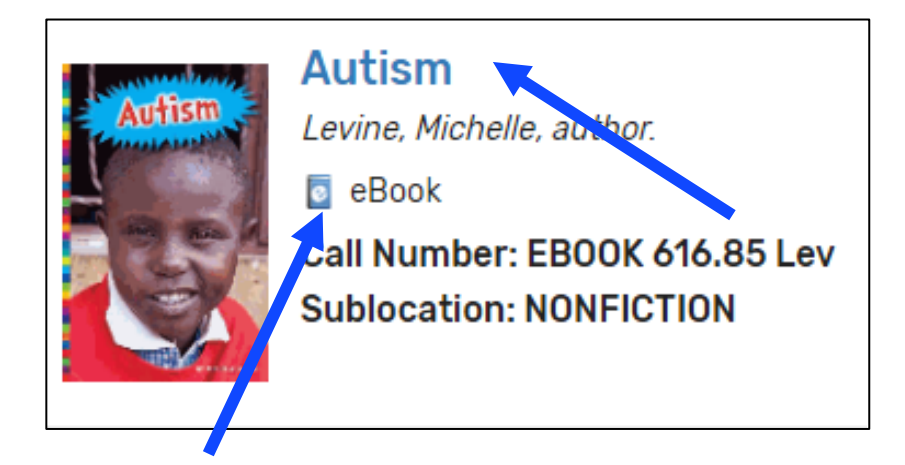

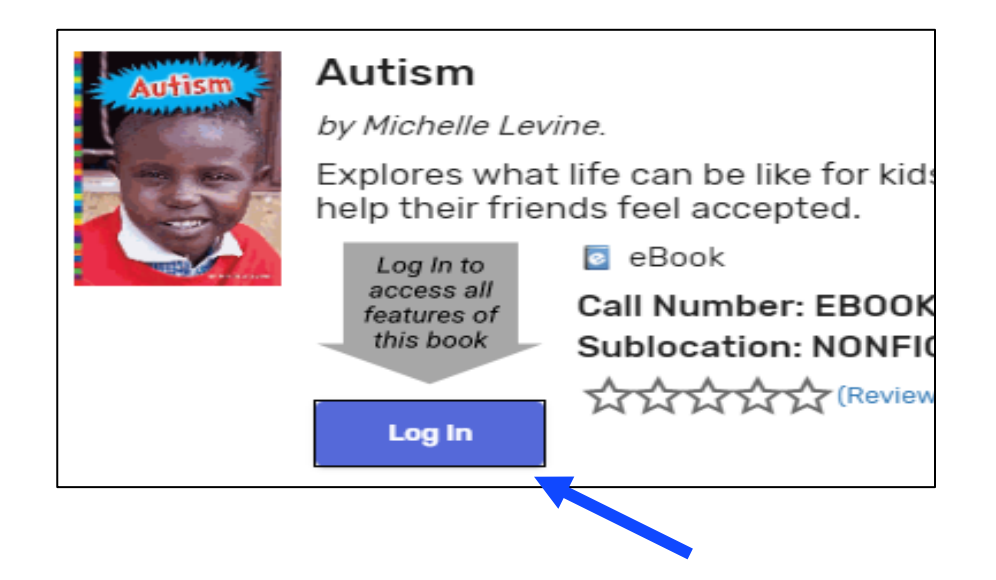

 اپنی ای میل کے ساتھ لاگ ان کریں، جو اس سے پہلے مواد چیک آؤٹ کرنے کے لیئے، دی گئی تھی۔ اگر آپ نے اس پہلے ہمارے ساتھ کبھی کوئی مواد چیک آؤٹ نہیں کیا تو براہ مہربانی PRC کو email prc@fcps.edu ای میل کریں۔

| FCPS Staff                                                      | FCPS کے عزیز اہل خانہ اور کمیونٹی                                                                                                    |
|-----------------------------------------------------------------|----------------------------------------------------------------------------------------------------|
| Log in using your account with<br>Fairfax County Public Schools | Log in using your Follett account          Username         Password         Trouble logging in? Ask your media specialist or librarian.         Cancel       Submit |
|                                                                 |                                                                                                    |
| Ļ                                                               | Ļ                                                                                                    |
| اپنی FCPS کی معلومات استعمال کریں                               | یوزر نیم: آپ کی ای میل میں، domain@<br>سے پہلے سب کچھ (جیسے<br>(Verizon.Net, Yahoo.com, Gmail.com)                                                                   |
| اپنی FCPS کی معلومات استعمال کریں                               | یوزر نیم: آپ کی ای میل میں، domain (<br>سے پہلے سب کچھ (جیسے name (Verizon.Net, Yahoo.com, Gmail.com<br>پا <i>س ور</i> ڈ: prc1234                                    |

5. نیلے ڈبے پر کلک کریں، جس پر Open لکھا ہوا ہے

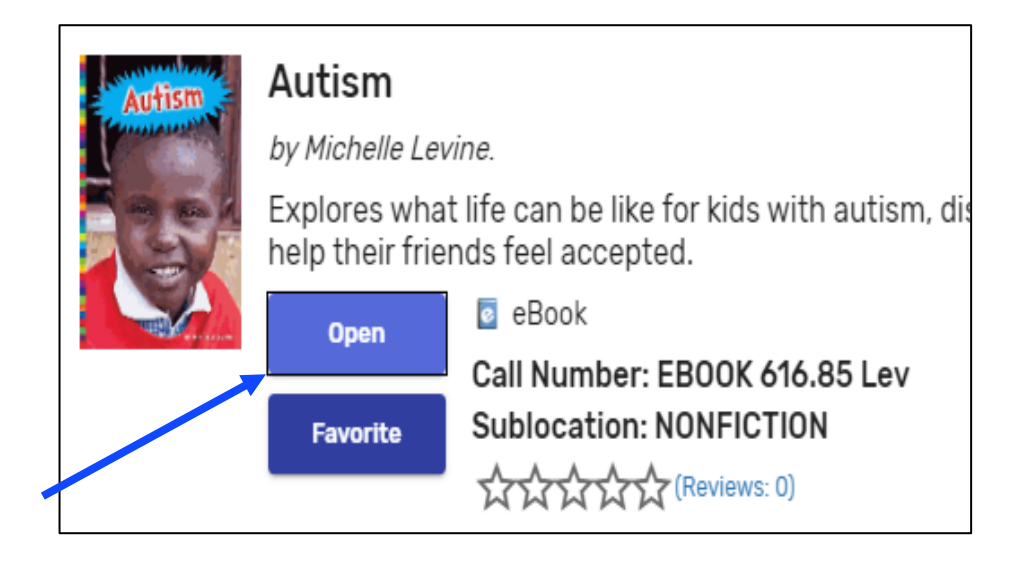

اگر کتاب چیک آؤٹ کے لیئے، دستیاب ہے تو آپ open now, add to favorites یا checkout میں سے کسی کا بھی انتخاب کر سکتے ہیں۔

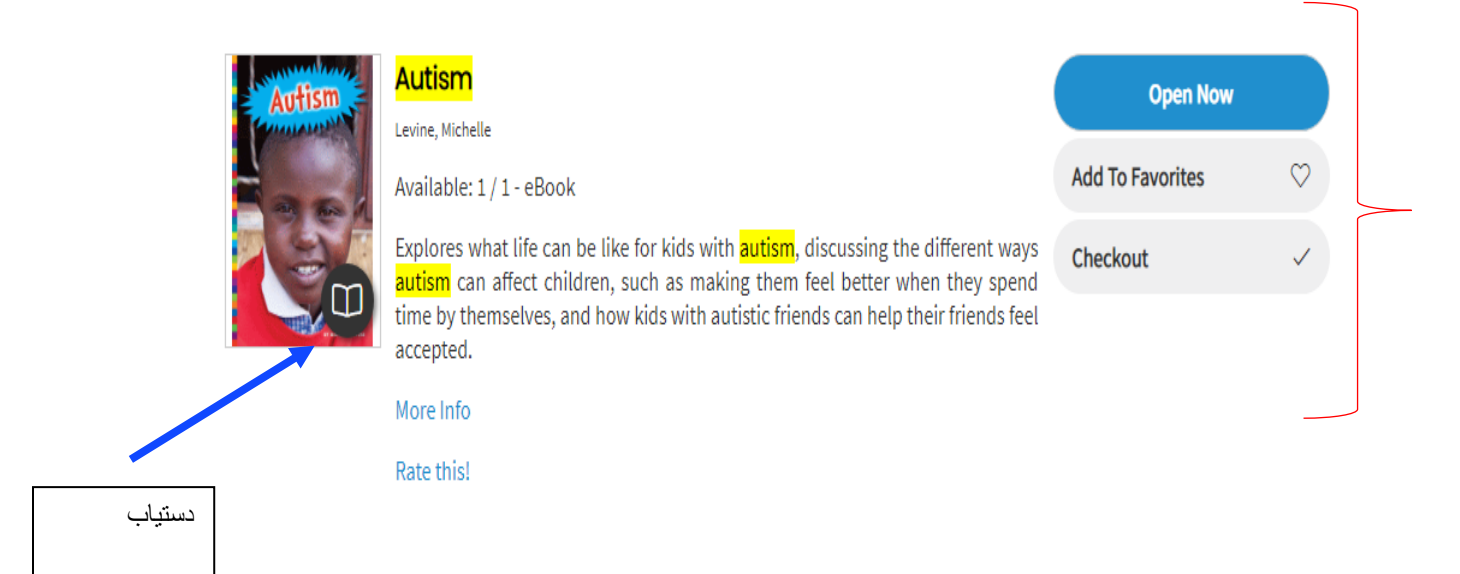

7. اگر کتاب چیک آؤٹ کے لیئے، دستیاب نہیں ہے تو آپ preview, add to favorites یا request میں سے کسی کا بھی انتخاب کر سکتے ہیں۔

| Autism     | Autism<br>Levine Michelle                                                                                                    | Preview          |              |
|------------|----------------------------------------------------------------------------------------------------|------------------|--------------|
|            | Available: 0 / 1 - eBook                                                                                                    | Add To Favorites | $\heartsuit$ |
| Ø          | Explores what life can be like for kids with autism, discussing the different ways<br>autism can affect children, such as making them feel better when they spend<br>time by themselves, and how kids with autistic friends can help their friends feel<br>accepted. | Request          | C            |
|            | More Info                                                                                                    |                  |              |
| غیر دستیاب | Rate this!                                                                                                    |                  |              |

8. چیک آؤٹ کرنے کے بعد، Open پر کلک کریں۔

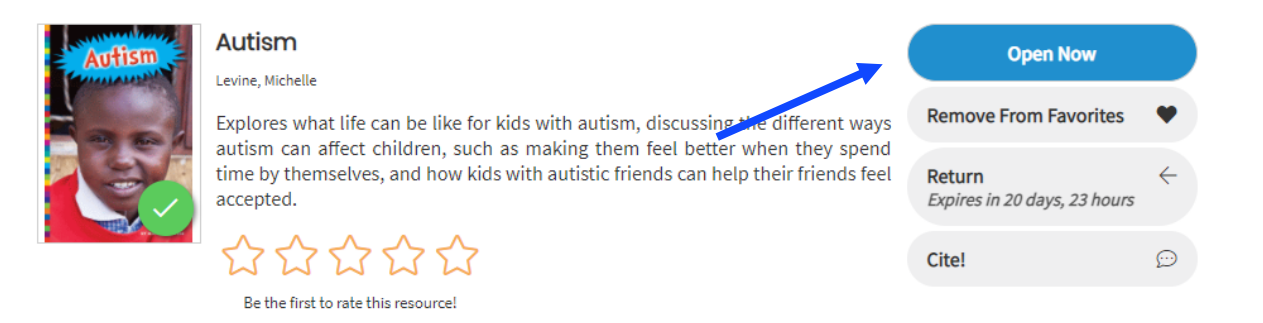

9. مزے کریں!

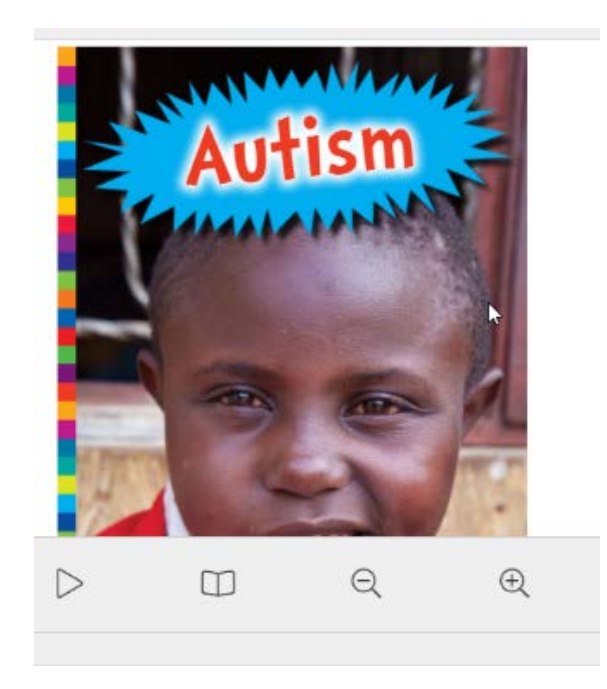

### صرف eBooks تلاش کرنے کا طریقہ

1. Search Options کا انتخاب کریں:

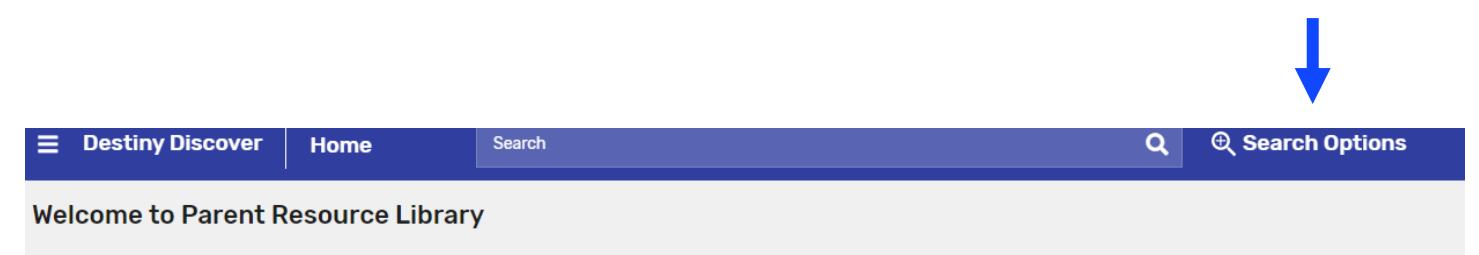

### 2. Format کا انتخاب کریں: Book اور Search

| Search Options           |             | ×      |
|--------------------------|-------------|--------|
| Type                     |             | _      |
| Format                   |             |        |
| eBook                    |             | *      |
| Sublocation<br>Unlimited |             | *      |
| Clear All Fields         | Set Options | Search |
|                          |             | 1      |

3. تمام eBooks دیکھیں یا search میں عنوان ٹائپ کریں

| E Destiny Discover | Sea | rch          | Search Q                                                      |                       |                | Q ( Options | are Set   | Log In    |
|--------------------|-----|--------------|---------------------------------------------------------------|-----------------------|----------------|-------------|-----------|-----------|
|                    |     |              | Books                                                         | Collections           | Databases      |             |           |           |
| Filters            |     | Results (200 | ++)                                                           |                       |                |             | Sort By   |           |
| Author             | ~   |              |                                                               |                       |                |             | Relevance | <b>*</b>  |
| Subject            | ~   |              | 75 outrageous ways for librarians to impact student achieveme | t achievement in grad | es K-8         |             |           |           |
| Genre              | ~   | •            | Thelen, Laurie Noble.  Beook                                  |                       |                |             |           |           |
| Sublocation        | ~   | No Image     | Call Number: EBOOK<br>Sublocation: EBOOK                      |                       |                |             |           |           |
| Series             | ~   |              |                                                               |                       |                |             |           |           |
| Average Rating     | ~   |              | Achieving educati                                             | ional standards       | using the Big6 |             |           | mprove    |
| Published          | ~   |              | Murray, Janet R., 1946-                                       | Pul                   | lished: 2008   |             |           | telp Us I |
| Pages              | ~   |              | Call Number: EBOOK                                            |                       |                |             |           | -         |
| Language           | ~   | No Image     | Sublocation: EBOOK                                            |                       |                |             |           |           |

## FCPS Parent Resource Center سے Books تک رسائی کا طریقہ

د کریں <u>https://fairfax.mackinvia.com/Enter/NoAuto</u> .1

2. School Library Name میں FCPS Parent Resource Center ٹائپ کریں

| Log in te        | Sign In<br>o your site's MackinVIA account |
|------------------|--------------------------------------------|
| FCPS P           | School/Library Name                        |
| FCPS PARENT RESO | DURCE CENTER, DUNN LORING, VA              |
| Password         | Administrator?                             |

3. Log In کا انتخاب کریں (تیز رسائی کے لیئے، سائن ان سے پہلے آپ اس صفحہ کو bookmark کر سکتے ہیں)

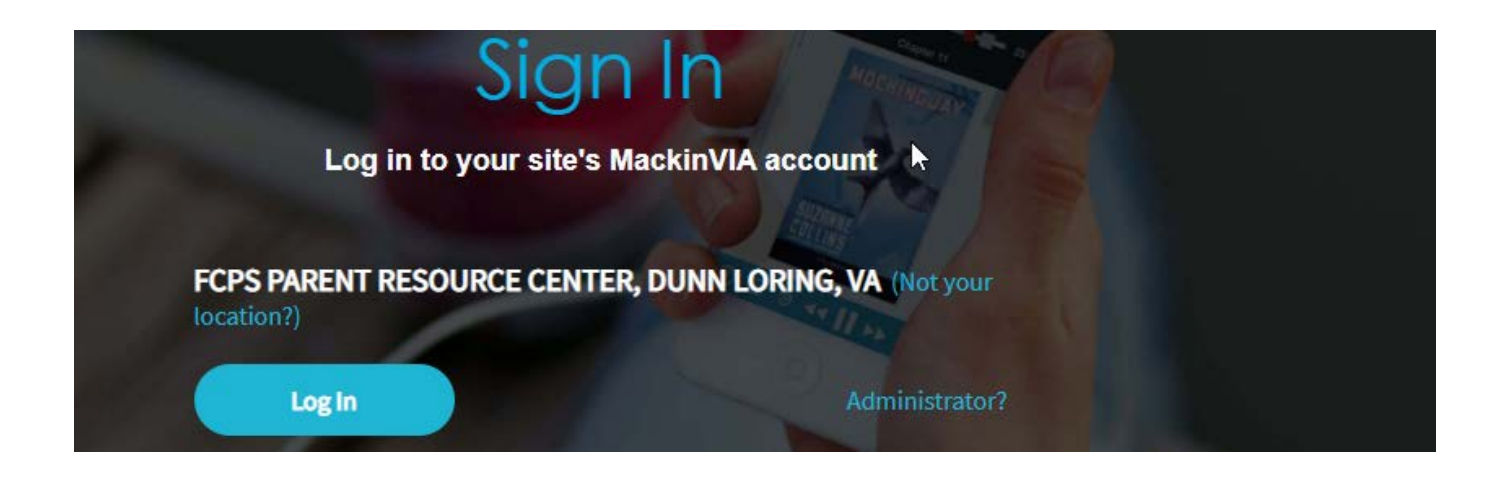

 اپنے ای میل کے ساتھ لاگ ان کریں، جو اس سے پہلے مواد چیک آؤٹ کرنے کے لیئے، دیا گیا تھا۔ اگر آپ نے اس پہلے کبھی کوئی مواد چیک آؤٹ نہیں کیا تو اکاؤنٹ بنانے کے لیئے، PRC کو email prc@fcps.edu ای میل کریں۔

| Log in using your account with          Fairfax County Public Schools         Ip                                                                                                    | Or Username Password Trouble leading in 2 Ack your gradia specialist or libration                                                         |
|----------------------------------------------------------------------------------------------------|----------------------------------------------------------------------------------------------------|
| FCPS Staff                                                                                                    | Cancel Submit Submit                                                                                                    |
|                                                                                                    |                                                                                                    |
| اپنی FCPS کی معلومات استعمال کریں                                                                                                    | <b>یوزر نیم:</b> آپ کی ای میل میں، domain name©<br>سے پہلے سب کچھ (جیسے Verizon.Net,<br>(Yahoo.com, Gmail.com<br><b>پاس ورڈ: p</b> rc1234 |
|                                                                                                    |                                                                                                    |
|                                                                                                    | 5. Backpack کے ائی کان کا انتخاب کریں                                                                                                    |
| FCPS PARENT RESOURCE CENTER                                                                                                    | Welcome, Lisa!       Help   My Profile   Exit         Search Resources       Q                                                            |
| CENTER A CENTER A CEN |                                                                                                    |

#### 6. Checkouts کا انتخاب کریں

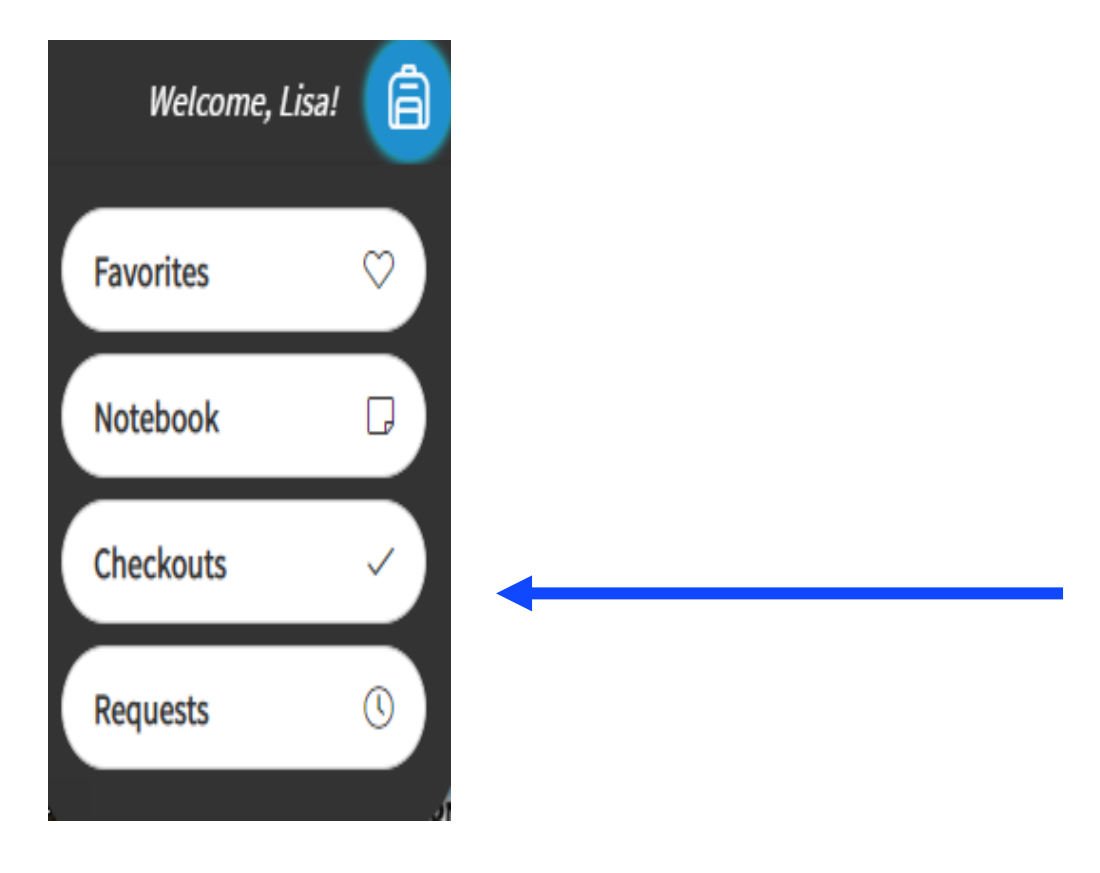

#### 7. Menu سے انتخاب کریں

#### **View Past Checkouts** Autism **Open Now** Levine, Michelle **Remove From Favorites** Explores what life can be like for kids with autism, discussing the different ways autism can affect children, such as making them feel better when they spend time by themselves, and how kids with autistic friends can help their friends feel Return accepted. Expires in 20 days, 23 hours More Info

Expires On 9:20 AM, Wednesday, May 5, 2021